# СОГЛАСОВАНО

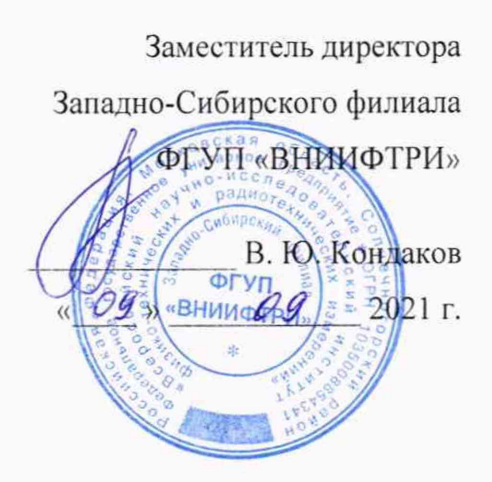

Государственная система обеспечения единства измерений Комплекс измерительно-вычислительный дежурного пункта автоматизированной системы коммерческого учета электроэнергии (АСКУЭ) ПАО «Газпром» Методика поверки

МП-391-RA.RU.310556-2021

### 1 ОБЩИЕ ПОЛОЖЕНИЯ

Настоящая методика поверки распространяется на Комплекс измерительновычислительный дежурного пункта автоматизированной системы коммерческого учета электроэнергии (АСКУЭ) ПАО «Газпром» (далее – ИВК).

Настоящая методика не распространяется на сервер синхронизации времени ССВ-1Г.

Настоящая методика поверки устанавливает методы и средства поверки ИВК при первичной, периодической поверках.

Первичная поверка ИВК проводится при вводе в эксплуатацию или после ремонта.

Периодическая поверка ИВК проводится в процессе эксплуатации не реже одного раза в 4 года.

Перед проведением поверки следует ознакомиться с эксплуатационной документацией ИВК и руководствами по эксплуатации программного обеспечения «АльфаЦЕНТР» и «Энергосфера» и документами, указанными в разделе 6 настоящей методики поверки, регламентирующими требования безопасности.

Эталоны, указанные в таблице 2, должны обеспечивать прослеживаемость к государственному первичному эталону единиц времени, частоты и национальной шкалы времени гэт1-2018 в соответствии с приказом Росстандарта от 31 июля 2018 г. № 1621 «Об утверждении государственной поверочной схемы для средств измерений времени и частоты».

### 2 ПЕРЕЧЕНЬ ОПЕРАЦИЙ ПОВЕРКИ СРЕДСТВА ИЗМЕРЕНИЙ

Содержание и последовательность выполнения работ по поверке ИВК должны соответствовать указаниям, приведенным в таблице 1.

Таблица 1

| Наименование операции                                                                                 | номер<br>пункта | Вид поверки |                   |  |
|----------------------------------------------------------------------------------------------------|-----------------|-------------|-------------------|--|
|                                                                                                    |                 | Первичная   | Периодическа<br>я |  |
| Внешний осмотр:                                                                                       |                 |             |                   |  |
| Проверка состава ИВК                                                                                  | 7.1             | Да          | Да                |  |
| Проверка отсутствия повреждений измерительных компонентов                                             | 7.2             | Да          | Да                |  |
| Опробование                                                                                           | 8.4             | Дa          | Да                |  |
| Проверка соответствия ПО                                                                              | 8.5             | Да          | Да                |  |
| Проверка метрологических характеристик:                                                               |                 |             |                   |  |
| Проверка поправки часов                                                                               | 8.6             | Дa          | Да                |  |
| Проверка погрешности измерений<br>активной и реактивной электрической энергии<br>при сборе и хранении | 8.6.3           | Да          | Нет               |  |
| Примечание:<br>«Да» - операция выполняется,<br>«Нет» - операция не выполняется                        |                 |             |                   |  |

## **3** МЕТРОЛОГИЧЕСКИЕ И ТЕХНИЧЕСКИЕ ТРЕБОВАНИЯ К СРЕДСТВАМ ПОВЕРКИ

При проведении поверки используют средства измерений и вспомогательное оборудование, указанное в таблице 2.

Таблица 2

| Номер пункта | Наименование и тип (условное обозначение) основного или вспомогательного<br>средства поверки; обозначение нормативного документа, регламентирующего<br>технические требования, и (или) метрологические и основные технические<br>характеристики средства поверки |
|--------------|----------------------------------------------------------------------------------------------------|
| 8.6.2        | устройство синхронизации частоты и времени Метроном версии 300 (Рег. № 56465-14)                                                                                                    |

### Примечания:

1. Допускается использовать другие средства поверки, с метрологическими и техническими характеристиками, обеспечивающими требуемую точность передачи единиц величин поверяемому средству измерений.

2. Все средства измерений и эталоны, применяемые при поверке, должны быть поверены (аттестованы) в установленном порядке.

# 4 ТРЕБОВАНИЯ К УСЛОВИЯМ ПРОВЕДЕНИЯ ПОВЕРКИ

Условия поверки должны соответствовать рабочим условиям применения эталонов ИВК.

## 5 ТРЕБОВАНИЯ К СПЕЦИАЛИСТАМ, ОСУЩЕСТВЛЯЮЩИМ ПОВЕРКУ

5.1.1 знание эксплуатационной документации ИВК и используемых средств испытаний;

5.1.2 группа по электробезопасности не ниже III до 1000 В.

## 6 ТРЕБОВАНИЯ (УСЛОВИЯ) ПО ОБЕСПЕЧЕНИЮ БЕЗОПАСНОСТИ ПРОВЕДЕНИЯ ПОВЕРКИ

6.1 При выполнении поверки следует выполнять требования безопасности в соответствии с ГОСТ 12.3.019-80, ГОСТ 12.2.007.0-75, «Правилами технической эксплуатации электрических станций и сетей РФ», «Правилами эксплуатации электроустановок потребителей», «Правилами техники безопасности при эксплуатации электроустановок» и «Правилами техники безопасности при эксплуатации электроустановок» и «Правилами техники безопасности при эксплуатации электроустановок».

6.2 Поверитель допускается к выполнению работ в составе бригады в количестве не менее 2 человек, хотя бы один из которых имеет группу допуска по электробезопасности не ниже IV (до и свыше 1000 В).

## 7 ВНЕШНИЙ ОСМОТР

7.1 Внешним осмотром проверить укомплектованность ИВК измерительными и связующими компонентами на соответствие комплектности, указанной формуляре ИВК. Проверить наличие свидетельства о поверке на сервер синхронизации времени ССВ-1Г.

7.2 Визуально проверяют отсутствие повреждений доступных частей измерительных компонентов, указанных в формуляре ИВК.

*Результаты выполнения операции считают положительными*, если ИВК укомплектован в соответствии с формуляром; целостность корпусов компонентов ИВК не нарушена, имеются действующее свидетельство о поверке на ССВ-1Г.

# 8 ПОДГОТОВКА К ПОВЕРКЕ И ОПРОБОВАНИЕ СРЕДСТВА ИЗМЕРЕНИЙ

8.1 Обеспечить выполнение требований безопасности.

8.2 Изучить эксплуатационную документацию на программное обеспечение «АльфаЦЕНТР» и «Энергосфера».

8.3 Обеспечить выполнение условий поверки.

### 8.4 Опробование

8.4.1 Проверяют работоспособность связующих компонентов и вспомогательных устройств, ССВ-1Г, сервера, АРМ отсутствие ошибок информационного обмена. Проверка осуществляется анализом записей в журнале событий сервера, проверкой наличия в базе данных результатов измерений за последние сутки.

8.4.2 Действуя в соответствии с указаниями, приведенными в руководстве пользователя программного обеспечения АльфаЦЕНТР и ПК «Энергосфера», произвести чтение журнала событий сервера. Убедиться в отсутствии записей об ошибках информационного обмена и аварийных ситуациях в сервере.

*Результаты выполнения проверки считают положительными*, если журналы событий не содержат записей об аварийных ситуациях и ошибках информационного обмена.

### 8.5 ПРОВЕРКА ПРОГРАММНОГО ОБЕСПЕЧЕНИЯ СРЕДСТВА ИЗМЕМЕРЕНИЙ

#### 8.5.1 Подтверждение соответствия программного обеспечения «Альфа-ЦЕНТР»

8.5.2 Проверить наличие утилиты расчета контрольных сумм по алгоритму MD5. В случае отсутствия, необходимо скачать утилиту Microsoft File Checksum Integrity Verifier с адреса https://www.microsoft.com/en-us/download/confirmation.aspx?id=11533.

8.5.3 Открыть корневой каталог с установленным ПО «Альфа-ЦЕНТР». Найти метрологически значимый файл ac\_metrology.dll, указанный в таблице 2 описания типа, и pso\_metr.dll, указанный в таблице 3 описания типа, скопировать их в корневой каталог любого диска, где расположена утилита Microsoft File Checksum Integrity Verifier.

8.5.4 Через меню «Пуск» – > «Все программы» – > «Стандартные» – > «Командная строка» открыть консольное окно командной строки и расположить его в левой части экрана. Открыть проводник Windows и расположить окно проводника в правой части экрана. Перетащить левой кнопкой мыши из проводника значок утилиты fciv.exe в окно командной строки, нажать «пробел», и перетащить левой кнопкой мыши из окна проводника значок файла ac\_metrology.dll, нажать «Enter», затем перетащить левой кнопкой мыши из окна проводника значок файла роводника значок файла мации в строки, нажать «Enter», затем перетащить левой кнопкой мыши из окна проводника значок файла экрана.

8.5.5 Сравнить значение контрольной суммы md5 из результатов выполнения утилиты со значением, указанным в таблице 1 описания типа ИВК.

### 8.5.2 Подтверждение соответствия программного комплекса «Энергосфера»

8.5.3 Проверить наличие утилиты расчета контрольных сумм по алгоритму MD5. В случае отсутствия, необходимо скачать утилиту Microsoft File Checksum Integrity Verifier с адреса https://www.microsoft.com/en-us/download/confirmation.aspx?id=11533.

8.5.4 Открыть корневой каталог с установленным ПК «Энергосфера». Найти метрологически значимый файл ас\_metrology.dll, указанный в таблице 2 описания типа, и pso\_metr.dll, указанный в таблице 3 описания типа, скопировать их в корневой каталог любого диска, где расположена утилита Microsoft File Checksum Integrity Verifier.

8.5.5 Через меню «Пуск» – > «Все программы» – > «Стандартные» – > «Командная строка» открыть консольное окно командной строки и расположить его в левой части экрана. Открыть проводник Windows и расположить окно проводника в правой части экрана. Перетащить левой кнопкой мыши из проводника значок утилиты fciv.exe в окно командной строки, нажать «пробел», и перетащить левой кнопкой мыши из окна проводника значок файла ac\_metrology.dll, нажать «Enter», затем перетащить левой кнопкой мыши из окна проводника значок файла pso\_metr.dll, нажать «Enter».

8.5.6 Сравнить значение контрольной суммы md5 из результатов выполнения утилиты со значением, указанным в таблице 2 описания типа ИВК.

### 8.6 Проверка метрологических характеристик.

8.6.2 Проверка абсолютной погрешности шкалы времени относительно шкалы UTC (поправки)

Включают устройство синхронизации частоты и времени Метроном в соответствии с руководством по эксплуатации. Подключают Метроном к локальной вычислительной сети и присваивают IP адрес. Действуя в соответствии с руководствами пользователя модулей АльфаЦЕНТР и Энергосфера Time определяют значение поправки часов сервера, относительно часов Метронома. Часы APM синхронизируют по часам сервера. Определяют значение поправки часов APM, выполняя в командной строке OC команду «w32tm /stripchart /computer:###.####.####. Где ###.###.###.### - указывается IP-адрес Метронома. Значение поправки после выполнения команды выводится на дисплей в виде значения параметра «O».

**Результаты выполнения проверки считают положительными**, если значение поправки часов CCB-1Г относительно переносной ЭВМ не превышает ±1 секунду, после синхронизации часов APM с CCB-1Г поправка APM не превышает ±1 секунду.

8.6.3 Проверка погрешности измерений активной и реактивной электрической энергии

Погрешность проверяют сравнением результатов измерений, хранящихся в базе данных ИВК, с результатами измерений, считанными из опрашиваемых АИИС КУЭ (из компонентов АИИС КУЭ – сервера, УСПД или счетчика).

На АРМ сформировать отчеты с результатами измерений по присоединениям, входящим в опрашиваемые АИИС КУЭ.

С опрашиваемых АИИС КУЭ получить отчеты с результатами измерений (приращения электроэнергии за любой предшествующий промежуток времени) по выбранным измерительным каналам, входящим в АИИС КУЭ.

Из базы данных ИВК с помощью программного обеспечения «АльфаЦЕНТР» и ПК «Энергосфера» сформировать отчет содержащий результаты измерений по выбранным измерительным каналам АИИС КУЭ за тот же период времени.

Проверить запрограммированные в ИВК коэффициенты трансформации, убедиться в том, что они соответствуют фактическим значениям коэффициентов трансформации измерительных трансформаторов. Фактические значения коэффициентов трансформации находятся в базе данных опрашиваемых АИИС КУЭ или в описаниях типа этих АИИС КУЭ.

Сравнить результаты измерений из отчетов ИВК и из отчетов АИИС КУЭ.

*Результаты выполнения проверки считают положительными*, если результаты измерений электрической энергии, считанные из баз данных ИВК не отличаются от значений, считанных из опрашиваемых АИИС КУЭ, чем на единицу младшего разряда (при нулевых приращениях в архиве счетчиков, должны быть нулевые приращения в базе данных).

#### 9 ПОДТВЕРЖДЕНИЕ СООТВЕТСТВИЯ СРЕДСТВА ИЗМЕРЕНИЙ МЕТРОЛОГИЧЕСКИМ ТРЕБОВАНИЯМ

11.1 ИВК считают удовлетворяющим метрологическим требованиям, если в процессе поверки были получены положительные результаты всех проверок, предусмотренных таблицей 1 настоящей методики поверки.

#### 10 ОФОРМЛЕНИЕ РЕЗУЛЬТАТОВ ПОВЕРКИ

10.1 Конструкция ИВК должна обеспечивать достаточную защиту от несанкционированной настройки и вмешательства, включая программное обеспечение. Сервер информационновычислительного комплекса должен находиться в помещении с ограниченным доступом. Доступ к программному обеспечению сервера информационно-вычислительного комплекса осуществляется по локальной сети предприятия и защищен от несанкционированного доступа с помощью паролей.

10.2 При положительных результатах проверок предусмотренных таблицей 1 настоящей методики поверки, ИВК признается пригодной к применению и оформляется свидетельство о поверке в соответствии с действующими нормативными правовыми документами. Знак поверки наносится на свидетельство о поверке. Протокол поверки оформляется в произвольной форме в соответствии с требованиями аккредитованного на поверку юридического лица или индивидуального предпринимателя, проводящего поверку.

10.3 В случае признания ИВК неудовлетворяющей метрологическим требованиям, ИВК признается непригодной к применению и оформляется извещение о непригодности с указанием причин несоответствия в соответствии с действующими нормативными правовыми документами.

10.4 Сведения о результатах поверки передаются в Федеральный информационный фонд по обеспечению единства измерений проводящими поверку средств измерений юридическими лицами и индивидуальными предпринимателями.

Разработал: начальник сектора

Зарания / Крылов В.С.

МП-391-RA.RU.310556-2021